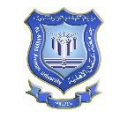

أعزائى الطلبة، ارجو منكم تعبئة الاستبانات التالية:

- استبانة الأرشاد الأكاديمي من وجهة نظر الطلبة.
  - استبانة رضا الطلبة من وجهة نظر الطلبة.
- استبانة نظام الاختبارات الامتحانات الالكترونية المحوسبة من وجهة نظر اعضاء الهيئة التدريسية والطلبة.
  - استبانة جودة الخدمات التعليمية والإجتماعية- الطلبة.
  - فاعلية البرامج الاكاديمية (الهيئة التدريسية, الطلبة الخريجون, والطلبة المتوقع تخرجهم)

وللدخول الى نظام تعبئة الاستبانات الالكتروني أرجو اتباع الخطوات التالية:

## الدخول الى شاشة الاستبانة الالكترونية:

هناك طريقتين للدخول الى الصفحة الالكترونية للإستبانات:

**الطريقة الأولى:** الدخول الى رابط كل استبانة مباشرة عن طرق الضغط على الروابط الموجودة في هذا الإعلان أو عمل نسخ له ثم لصقه على متصفح الانترنت.

1 استبانة الارشاد الأكاديمي من وجهة نظر الطلبة.

https://forms.office.com/Pages/ResponsePage.aspx?id=p2Bn6QZogkyOUYJ6pFZ5bSkB5ta6ZBFHh3 EP9GCRwFhURjRSRTU5QkIYUDVDWIM0TIhEQIVOTkU4TC4u

2- استبانة رضا الطلبة من وجهة نظر الطلبة.

https://forms.office.com/Pages/ResponsePage.aspx?id=p2Bn6QZogkyOUYJ6pFZ5bSkB5ta6ZBFHh3 EP9GCRwFhURTBZMEpFSjZGTVJHRVJaMDVSSINCREcwTy4u

3- استبانة نظام الاختبارات- الامتحانات الالكترونية المحوسبة من وجهة نظر اعضاء الهيئة التدريسية والطلبة.

https://forms.office.com/Pages/ResponsePage.aspx?id=p2Bn6QZogkyOUYJ6pFZ5bSkB5ta6ZBF Hh3EP9GCRwFhUMFA3QIBTUzNJOVFBSThDOExJSDBUODZRUy4u

4- استبانة جودة الخدمات التعليمية والإجتماعية- الطلبة.

https://forms.office.com/Pages/ResponsePage.aspx?id=p2Bn6QZogkyOUYJ6pFZ5bSkB5ta6ZBF Hh3EP9GCRwFhUMEY5OUxBWkRPQUozTkQ4TUpaTVICODVaUi4u

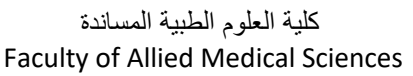

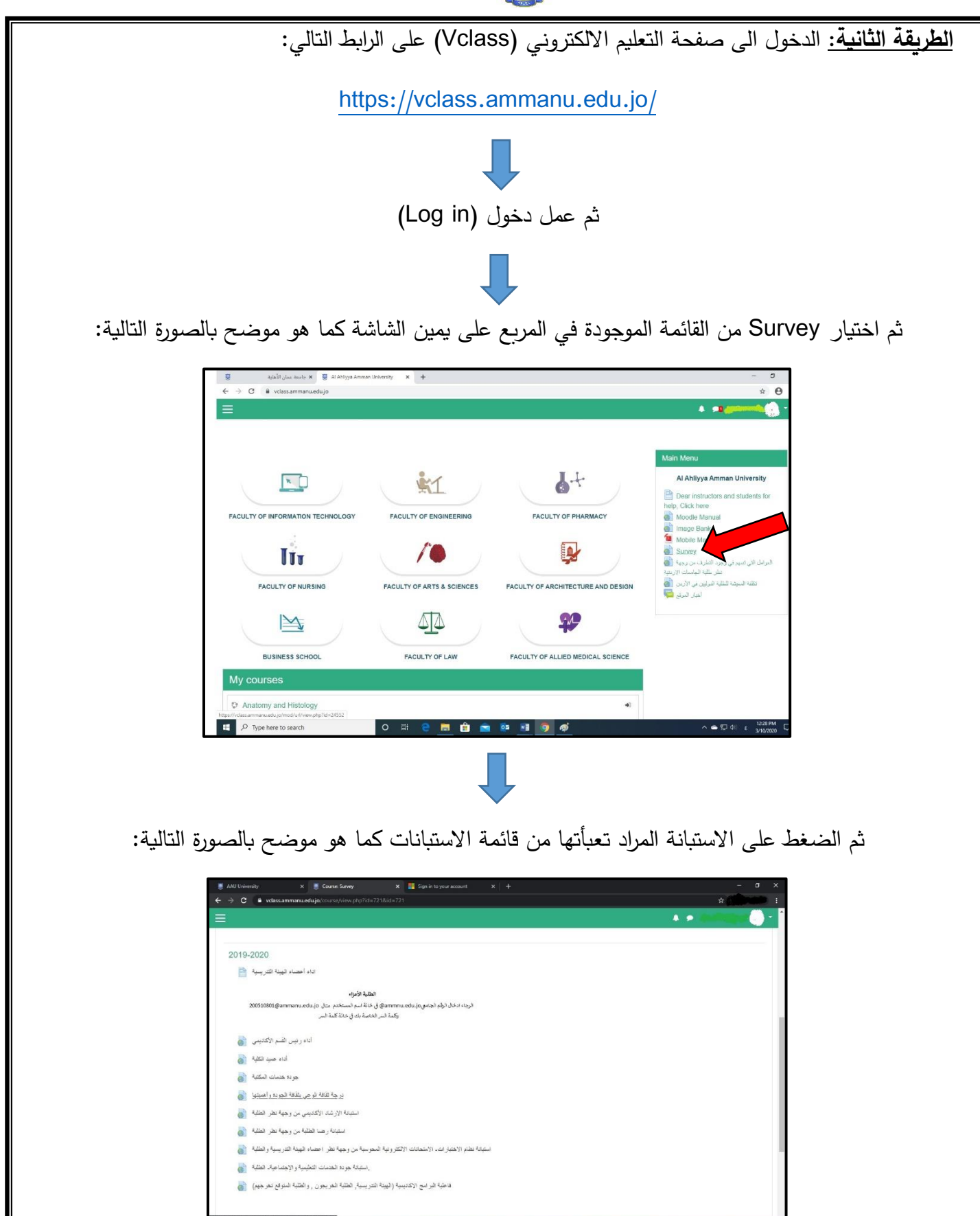

اعداد د. خالد القيسي لجنة الاعتماد وضمان الجودة في كلية العلوم الطبية المساندة

P Type here to search

كلية العلوم الطبية المساندة Faculty of Allied Medical Sciences

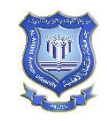

جامعة عمان الأهلية Al-Ahliyya Amman University

## بعد الدخول الى صفحة الاستبانة الالكتروني سوف تظهر الشاشة التالية:

| 🗧 جامعة عمان الأهلية 🛛 🗧 🕹 جامعة عمان الأهلية 🗧                                                                                                    | - 0 X                                                                                                    |
|----------------------------------------------------------------------------------------------------|----------------------------------------------------------------------------------------------------|
| ← → C                                                                                                    | se_mode=form_post&iresponse_type=id_token+code&iscope=openid&msafed=0&nonce=5d85054a-2023-4383-b65f-f8868011 🖈 😝 : |
|                                                                                                    |                                                                                                    |
| 314                                                                                                    |                                                                                                    |
|                                                                                                    | Contraction of the second second second second second second second second second second second second second s    |
|                                                                                                    |                                                                                                    |
| and the second second se |                                                                                                    |
| and the second second                                                                                                    |                                                                                                    |
| and the second second second second second second second second second second second second second second second                                                                                                    |                                                                                                    |
|                                                                                                    | Microsoft                                                                                                    |
|                                                                                                    | Sign in                                                                                                    |
|                                                                                                    | Email or phone                                                                                                    |
| and the second second second second second second second second second second second second second second second                                                                                                    | Can't accore value account?                                                                                        |
|                                                                                                    |                                                                                                    |
| The stand of the second                                                                                                    | sign in with a security key (V)                                                                                    |
|                                                                                                    | Back Next                                                                                                    |
| S. C. S. S. S. TRAD                                                                                                    |                                                                                                    |
| A A A PART A A A A A A A A A A A A A A A A A A                                                                                                    |                                                                                                    |
| SHOTA WARDEN ARE SHOTA                                                                                                    |                                                                                                    |
| VIEW CONTRACTOR AND A REAL                                                                                                    |                                                                                                    |
|                                                                                                    |                                                                                                    |
| STRUZE SALLY AND                                                                                                    |                                                                                                    |
|                                                                                                    | CARREN ELS NY DE LOS SELECT                                                                                        |
|                                                                                                    | Terms of use Privacy & cookies ····                                                                                |

2. تعبأة خانة (Email or phone) بوضع الرقم الجامعي متبوع بـ ammanu.edu.jo@

كالمثال التال<u>ي:</u>

ammanu.edu.jo(الرقم الجامعي)

3. ادخال كلمة السر (نفس كلمة السر المستخدمة للدخول الى بوابة التسجيل والتعليم الالكتروني)

متابعة تعليمات تعبأة الاستبانة